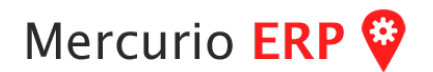

## Instructivo para manejo del módulo de CLINICA.

El módulo Clínica dispone de su propio menú, en éste módulo podrá obtener datos rápidamente y acceder a todas las opciones referente a clínica.

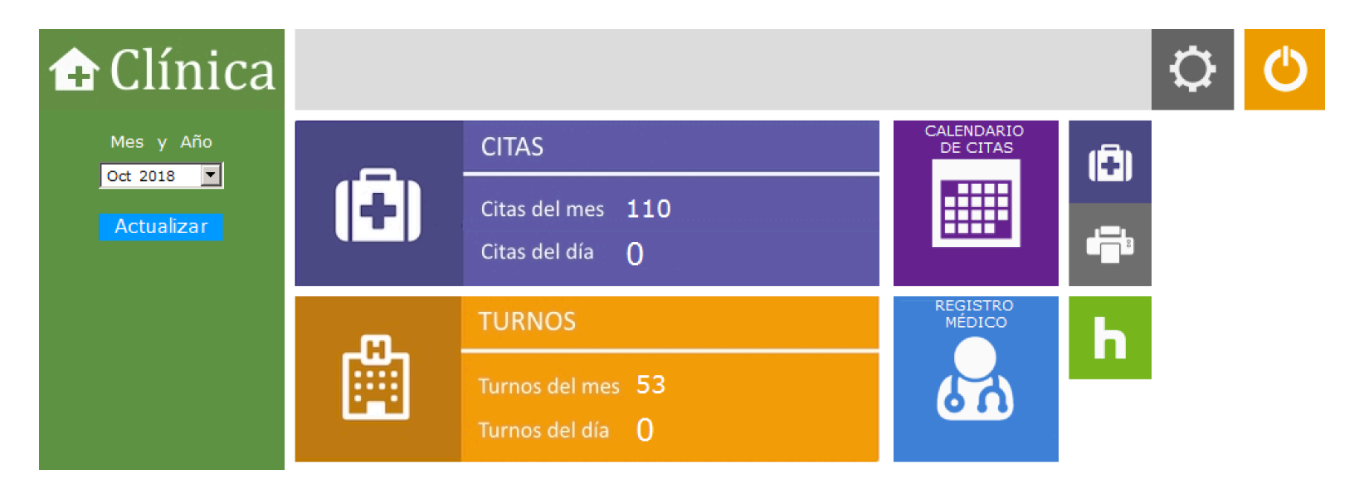

Puede seleccionar Mes/Año, al dar Actualizar, obtener la cantidad de citas, turnos, etc.

En la parte superior se encuentra el botón de preferencias, para indicar cuándo algunos módulos clínicos pueden hacer conexión con otra base de datos, por ejemplo para consultas.

Las opciones disponibles son:

## Mercurio ERP 💝

Mantenimiento de TURNOS, éste módulo es para el mantenimiento completo de turnos, buscar (puede aplicar filtros), ingresar, editar, eliminar, ordenar o exportar.

| 🔅 Turnos - I | Mantenimiento                |                |           |           |          |                 |                    |          |            | _ 🗆 ×      |
|--------------|------------------------------|----------------|-----------|-----------|----------|-----------------|--------------------|----------|------------|------------|
| ŝ            | Mantenimiento de turno       | os clínicos.   |           |           |          |                 |                    |          |            | 0          |
|              | Período 01/10/2018 🔽         | 31/10/2018 🔻   | [         | S         | e activa | n filtros rápid | los para 🛛 🔽 Sucur | PAYSANDU | <b>v</b> 1 | ~          |
| Número       | Profesional                  | Fecha          | Hora Ini. | Hora Fin. | Interv.  | Sucursal        | Consultorio Nota   |          |            |            |
| 36315156     | COLOMBO, GABRIELA            | Lun 01/10/2018 | 09:00     | 17:30     | 30m.     | PAYSANDU        | 0                  |          |            |            |
| 29655262     | UMPIERRE, ANDRES             | Mar 02/10/2018 | 09:00     | 17:00     | 30m.     | PAYSANDU        | 0                  |          |            |            |
| 36315156     | COLOMBO, GABRIELA            | Mar 02/10/2018 | 09:00     | 17:30     | 30m.     | PAYSANDU        | 0                  |          |            |            |
| 19847100     | CARBAJAL TABAREZ, SUSANA MAE | Mié 03/10/2018 | 09:00     | 12:00     | 30m.     | PAYSANDU        | 0                  |          |            |            |
| 36315156     | COLOMBO, GABRIELA            | Mié 03/10/2018 | 09:00     | 17:30     | 30m.     | PAYSANDU        | 0                  |          |            |            |
| 31071157     | BELLAGAMBA, MIGUEL           | Jue 04/10/2018 | 09:00     | 12:00     | 30m.     | PAYSANDU        | 0                  |          |            |            |
| 41462013     | MORALES, XIMENA              | Jue 04/10/2018 | 09:00     | 12:00     | 30m.     | PAYSANDU        | 0                  |          |            |            |
| 31071157     | BELLAGAMBA, MIGUEL           | Jue 04/10/2018 | 13:00     | 17:00     | 30m.     | PAYSANDU        | 0                  |          |            |            |
| 41462013     | MORALES, XIMENA              | Jue 04/10/2018 | 14:00     | 17:00     | 30m.     | PAYSANDU        | 0                  |          |            |            |
| 19847100     | CARBAJAL TABAREZ, SUSANA MAE | Vie 05/10/2018 | 09:00     | 17:00     | 30m.     | PAYSANDU        | 0                  |          |            |            |
| 30767004     | BORGHI, YANINA               | Vie 05/10/2018 | 09:00     | 17:00     | 30m.     | PAYSANDU        | 0                  |          |            |            |
| 29655262     | UMPIERRE, ANDRES             | Lun 08/10/2018 | 09:00     | 17:00     | 30m.     | PAYSANDU        | 0                  |          |            |            |
| 36315156     | COLOMBO, GABRIELA            | Lun 08/10/2018 | 09:00     | 17:30     | 30m.     | PAYSANDU        | 0                  |          |            |            |
| 29655262     | UMPIERRE, ANDRES             | Mar 09/10/2018 | 09:00     | 17:00     | 30m.     | PAYSANDU        | 0                  |          |            |            |
| 36315156     | COLOMBO, GABRIELA            | Mar 09/10/2018 | 09:00     | 17:30     | 30m.     | PAYSANDU        | 0                  |          |            |            |
| 19847100     | CARBAJAL TABAREZ, SUSANA MAE | Mié 10/10/2018 | 09:00     | 12:00     | 30m.     | PAYSANDU        | 0                  |          |            |            |
| 36315156     | COLOMBO, GABRIELA            | Mié 10/10/2018 | 09:00     | 17:30     | 30m.     | PAYSANDU        | 0                  |          |            |            |
| 31071157     | BELLAGAMBA, MIGUEL           | Jue 11/10/2018 | 09:00     | 12:00     | 30m.     | PAYSANDU        | 0                  |          |            |            |
| 41462013     | MORALES, XIMENA              | Jue 11/10/2018 | 09:00     | 13:00     | 30m.     | PAYSANDU        | 0                  |          |            |            |
| 31071157     | BELLAGAMBA, MIGUEL           | Jue 11/10/2018 | 13:00     | 17:00     | 30m.     | PAYSANDU        | 0                  |          |            | AZ         |
| 41462013     | MORALES, XIMENA              | Jue 11/10/2018 | 14:00     | 17:30     | 30m.     | PAYSANDU        | 0                  |          |            |            |
| 19847100     | CARBAJAL TABAREZ, SUSANA MAE | Vie 12/10/2018 | 09:00     | 17:00     | 30m.     | PAYSANDU        | 0                  |          |            |            |
| 30767004     | BORGHI, YANINA               | Vie 12/10/2018 | 09:00     | 17:00     | 30m.     | PAYSANDU        | 0                  |          |            |            |
| 29655262     | UMPIERRE, ANDRES             | Lun 15/10/2018 | 09:00     | 17:00     | 30m.     | PAYSANDU        | 0                  |          |            | /a         |
| 36315156     | COLOMBO, GABRIELA            | Lun 15/10/2018 | 09:00     | 17:30     | 30m.     | PAYSANDU        | 0                  |          |            | <b>_</b> u |
| 29655262     | UMPIERRE, ANDRES             | Mar 16/10/2018 | 09:00     | 17:00     | 30m.     | PAYSANDU        | 0                  |          |            |            |
| 36315156     | COLOMBO, GABRIELA            | Mar 16/10/2018 | 09:00     | 17:30     | 30m.     | PAYSANDU        | 0                  |          |            |            |
| 19847100     | CARBAJAL TABAREZ, SUSANA MAE | Mié 17/10/2018 | 09:00     | 12:00     | 30m.     | PAYSANDU        | 0                  |          | •          |            |
| Cantidad     | 52                           |                |           |           |          |                 |                    |          |            |            |
|              | - 35                         |                |           |           |          |                 |                    |          |            |            |

**Ingresar**, lo primero es el profesional (en caso de no saber su Cuenta puede buscar haciendo clic en el link azul, lo cual pasará a la pantalla para seleccionarlo).

Luego debe ingresar la fecha, horario de/hasta y un intervalo para la creación en ese rango de las horas de atención. Sucursal, consultorio y un comentario. \*de ésta forma se ingresa un único turno, pero ahora supongamos que se desea crear en base a datos básicos, un lote de turnos para todo el mes. Hacer clic sobre **"Ingresar en lote para el mes/año"**. Ahi se establece el mes/año, se debe tildar el casillero de los días que habilitaran e ingresar la hora desde y hasta.

|                 |                                              | Ingresar                                |                             |             |
|-----------------|----------------------------------------------|-----------------------------------------|-----------------------------|-------------|
| Profesional Id. | 29655262                                     | UMPIER                                  | RE, ANDR                    | RES         |
| Profesión       | 2261 Odon                                    | tólogos                                 |                             |             |
| Fecha           | 10/10/2018 - Ho                              | orario de 🛛 🛛                           | hasta 0                     | cada 30     |
|                 |                                              |                                         | -                           |             |
| Sucursal        | PAYSANDU                                     | ▼ 1                                     | Cons                        | aultorio 0  |
| Comentario      |                                              | _                                       |                             | ,           |
|                 |                                              |                                         |                             | Guardar     |
| Ingresar en     | lote para el mes/                            | año                                     |                             |             |
| Oct 2018        | Días 🗖 Dom                                   | Horario desde                           | 00:00                       | hasta 00:00 |
|                 | 🗖 Lun                                        | Horario desde                           | 00:00                       | hasta 00:00 |
|                 | 🗖 Mar                                        | Horario desde                           | 00:00                       | hasta 00:00 |
|                 | 🗖 Mie                                        | Horario desde                           | 00:00                       | hasta 00:00 |
|                 | 🗍 Jue                                        | Horario desde                           | 00:00                       | hasta 00:00 |
|                 | 🗖 Vie                                        | Horario desde                           | 00:00                       | hasta 00:00 |
|                 | 🗖 Sab                                        | Horario desde                           | 00:00                       | hasta 00:00 |
| Cancelar        | Se generarán turnos<br>en la parte superior, | del Profesional se<br>para Días y Horas | eleccionado<br>s indicados. | Generar     |

Al pulsar en Generar se crearán todos los turnos para esos días dentro del mes/año seleccionado.

**NOTA:** Si tiene un Profesional que en un mismo día realiza dos turnos o más, debe separar cada uno de ellos, por ejemplo primero genera el turno de la mañana y luego de la tarde, eso brindará turnos separados, que además si no se presenta a alguno de ellos puede cambiarlo por el Profesional que lo suplió de forma correcta.

Las opciones restantes se usan de forma igual que en el resto del sistema.

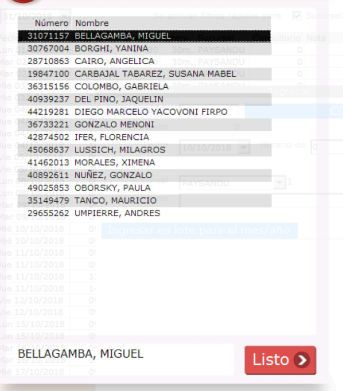

## Mercurio ERP 💝

**Ingreso de CITAS**, ingrese el número de cuenta del Paciente, en caso no necesitar ayuda puede hacer clic en el link azul para pasar a la búsqueda de Cuentas para localizarla.

| 🔆 Citas - Ingresar |        |  |
|--------------------|--------|--|
| Ingreso de Cita    | Buscar |  |
|                    |        |  |

Ingresado el Paciente se muestra su nombre y estado (si en la configuración inicial se asoció a otra base de datos, se muestra automáticamente su estado), al darle Buscar mostrará la pantalla de búsqueda de turnos, para que seleccione que turno desea.

| Profesional<br>Art100 CARBAIL TABAREZ, SUSANA MAG<br>131516 COLOMBO, GABRIELA<br>65013 MORALES, XIMENA<br>171157 BELLAGAMBA, MIGUEL<br>162013 BURALES, XIMENA<br>147100 CARBAIL TABAREZ, SUSANA MAG<br>567004 BORGHL, YANINA<br>555262 UMPERER, ANDRES<br>131516 COLOMBO, GABRIELA<br>555262 UMPERER, ANDRES                | Fecha<br>Mié 10/10/2018<br>Mié 10/10/2018<br>Jue 11/10/2018<br>Jue 11/10/2018<br>Jue 11/10/2018<br>Vie 12/10/2018<br>Vie 12/10/2018<br>Lun 15/10/2018<br>Lun 15/10/2018                                                                         | Hora Ini.<br>09:00<br>09:00<br>09:00<br>13:00<br>14:00<br>09:00<br>09:00<br>09:00 | Hora Fin. S<br>12:00 P<br>17:30 P<br>13:00 P<br>12:00 P<br>17:00 P<br>17:30 P<br>17:00 P<br>17:00 P      | AYSANDU<br>AYSANDU<br>AYSANDU<br>AYSANDU<br>AYSANDU<br>AYSANDU<br>AYSANDU<br>AYSANDU<br>AYSANDU | Consultorio No<br>0<br>0<br>0<br>0<br>0<br>0<br>0<br>0<br>0<br>0 | ota |  | ÷        |
|----------------------------------------------------------------------------------------------------|----------------------------------------------------------------------------------------------------|-----------------------------------------------------------------------------------|----------------------------------------------------------------------------------------------------|-------------------------------------------------------------------------------------------------|------------------------------------------------------------------|-----|--|----------|
| 97100 CARRAJAL TABAREZ, SUSANA MAR<br>19156 COLONDO, GABRIELA<br>45013 MORALES, XIMENA<br>971157 BELLAGAMBA, MICUEL<br>971157 BELLAGAMBA, MICUEL<br>470131 MORALES, XIMENA<br>47100 CARRAJAL TABAREZ, SUSANA MAR<br>475004 BORGHI, YANINA<br>555262 UMPIRARE, ANDRES<br>115156 COLOMBO, GABRIELA<br>555262 UMPIRARE, ANDRES | Mié 10/10/2018           Mié 10/10/2018           Jue 11/10/2018           Jue 11/10/2018           Jue 11/10/2018           Jue 11/10/2018           Vie 12/10/2018           Vie 12/10/2018           Lun 15/10/2018           Lun 15/10/2018 | 09:00<br>09:00<br>09:00<br>13:00<br>14:00<br>09:00<br>09:00<br>09:00              | 12:00 P.<br>17:30 P.<br>13:00 P.<br>12:00 P.<br>17:00 P.<br>17:00 P.<br>17:00 P.<br>17:00 P.<br>17:00 P. | AYSANDU<br>AYSANDU<br>AYSANDU<br>AYSANDU<br>AYSANDU<br>AYSANDU<br>AYSANDU<br>AYSANDU<br>AYSANDU | 0 0 0 0 0 0 0 0 0 0 0 0 0 0 0 0 0 0 0 0                          |     |  | <b>?</b> |
| 51515 COLOMBO, GABRIELA<br>65013 MORALES, XIMENA<br>771157 BELLAGAMBA, MIGUEL<br>62013 MORALES, XIMENA<br>47100 CAREABAL TABAREZ, SUSANA MAI<br>6767004 BORALT TABAREZ, SUSANA MAI<br>6767004 BORALT, YANINA<br>555262 UMPIGRIE, ANDRES                                                                                     | Mié 10/10/2018<br>Jue 11/10/2018<br>Jue 11/10/2018<br>Jue 11/10/2018<br>Jue 11/10/2018<br>Vie 12/10/2018<br>Vie 12/10/2018<br>Lun 15/10/2018<br>Lun 15/10/2018                                                                                  | 09:00<br>09:00<br>13:00<br>14:00<br>09:00<br>09:00<br>09:00                       | 17:30 P<br>13:00 P<br>12:00 P<br>17:00 P<br>17:30 P<br>17:00 P<br>17:00 P                                | AYSANDU<br>AYSANDU<br>AYSANDU<br>AYSANDU<br>AYSANDU<br>AYSANDU<br>AYSANDU<br>AYSANDU            | 0 0 0 0 0 0 0 0 0 0 0 0 0 0 0 0 0 0 0 0                          |     |  | ~        |
| 46013 MORALES, XIMENA<br>771157 BELLAGAMBA, MIGUEL<br>67013 MORALES, XIMENA<br>147100 CARBAIAL TABAREZ, SUSANA MAI<br>757004 BORCHL YANINA<br>555262 UMPIERRE, ANDRES<br>15156 COLOMBO, GABRIELA<br>555262 UMPIERRE, ANDRES                                                                                                 | Jue 11/10/2018<br>Jue 11/10/2018<br>Jue 11/10/2018<br>Jue 11/10/2018<br>Vie 12/10/2018<br>Vie 12/10/2018<br>Lun 15/10/2018<br>Lun 15/10/2018                                                                                                    | 09:00<br>09:00<br>13:00<br>14:00<br>09:00<br>09:00<br>09:00                       | 13:00 P.<br>12:00 P.<br>17:00 P.<br>17:30 P.<br>17:00 P.<br>17:00 P.<br>17:00 P.<br>17:00 P.             | AYSANDU<br>AYSANDU<br>AYSANDU<br>AYSANDU<br>AYSANDU<br>AYSANDU                                  | 0 0 0 0 0 0 0 0 0 0 0 0 0 0 0 0 0 0 0 0                          |     |  |          |
| 771157 BELLAGAMBA, MIGUEL<br>771157 BELLAGAMBA, MIGUEL<br>162013 MORALES, XIMENA<br>147100 CARBAJAL TABAREZ, SUSANA MAE<br>767004 BORGHI, YANINA<br>555262 UMPIERRE, ANDRES<br>555262 UMPIERRE, ANDRES                                                                                                    | Jue 11/10/2018<br>Jue 11/10/2018<br>Jue 11/10/2018<br>Vie 12/10/2018<br>Vie 12/10/2018<br>Lun 15/10/2018<br>Lun 15/10/2018                                                                                                    | 09:00<br>13:00<br>14:00<br>09:00<br>09:00<br>09:00                                | 12:00 P<br>17:00 P<br>17:30 P<br>17:00 P<br>17:00 P                                                      | AYSANDU<br>AYSANDU<br>AYSANDU<br>AYSANDU<br>AYSANDU                                             | 0 0 0 0 0 0                                                      |     |  |          |
| 771157 BELLAGAMBA, MIGUEL<br>162013 MORALES, XIMENA<br>147100 CARBAJAL TABAREZ, SUSANA MAI<br>767004 BORGHI, YANINA<br>555262 UMPIERRE, ANDRES<br>15156 COLOMBO, GABRIELA<br>555262 UMPIERRE, ANDRES                                                                                                    | Jue 11/10/2018<br>Jue 11/10/2018<br>Vie 12/10/2018<br>Vie 12/10/2018<br>Lun 15/10/2018<br>Lun 15/10/2018                                                                                                    | 13:00<br>14:00<br>09:00<br>09:00<br>09:00                                         | 17:00 P<br>17:30 P<br>17:00 P<br>17:00 P                                                                 | AYSANDU<br>AYSANDU<br>AYSANDU<br>AYSANDU                                                        | 0                                                                |     |  |          |
| 462013 MORALES, XIMENA<br>47100 CARBAJAL TABAREZ, SUSANA MAI<br>767004 BORGHI, YANINA<br>555262 UMPIERRE, ANDRES<br>555262 UMPIERRE, ANDRES                                                                                                    | Jue 11/10/2018<br>Vie 12/10/2018<br>Vie 12/10/2018<br>Lun 15/10/2018<br>Lun 15/10/2018                                                                                                    | 14:00<br>09:00<br>09:00<br>09:00                                                  | 17:30 P<br>17:00 P<br>17:00 P                                                                            | AYSANDU<br>AYSANDU<br>AYSANDU                                                                   | 0                                                                |     |  |          |
| 347100 CARBAJAL TABAREZ, SUSANA MAE<br>767004 BORGHI, YANINA<br>555262 UMPIERRE, ANDRES<br>515156 COLOMBO, GABRIELA<br>555262 UMPIERRE, ANDRES                                                                                                    | Vie 12/10/2018<br>Vie 12/10/2018<br>Lun 15/10/2018<br>Lun 15/10/2018                                                                                                    | 09:00<br>09:00<br>09:00                                                           | 17:00 P                                                                                                  | AYSANDU<br>AYSANDU                                                                              | 0                                                                |     |  |          |
| 767004 BORGHI, YANINA<br>555262 UMPIERRE, ANDRES<br>315156 COLOMBO, GABRIELA<br>555262 UMPIERRE, ANDRES                                                                                                    | Vie 12/10/2018<br>Lun 15/10/2018<br>Lun 15/10/2018                                                                                                    | 09:00                                                                             | 17:00 P                                                                                                  | AYSANDU                                                                                         | 0                                                                |     |  |          |
| 555262 UMPIERRE, ANDRES<br>315156 COLOMBO, GABRIELA<br>555262 UMPIERRE, ANDRES                                                                                                    | Lun 15/10/2018<br>Lun 15/10/2018                                                                                                    | 09:00                                                                             | 17:00 P                                                                                                  |                                                                                                 |                                                                  |     |  |          |
| 315156 COLOMBO, GABRIELA<br>555262 UMPIERRE, ANDRES                                                                                                    | Lun 15/10/2018                                                                                                    |                                                                                   | 17.00 P                                                                                                  | AYSANDU                                                                                         | 0                                                                |     |  |          |
| 555262 UMPIERRE, ANDRES                                                                                                    |                                                                                                    | 09:00                                                                             | 17:30 P.                                                                                                 | AYSANDU                                                                                         | 0                                                                |     |  |          |
|                                                                                                    | Mar 16/10/2018                                                                                                    | 09:00                                                                             | 17:00 P                                                                                                  | AYSANDU                                                                                         | 0                                                                |     |  |          |
| 315156 COLOMBO, GABRIELA                                                                                                    | Mar 16/10/2018                                                                                                    | 09:00                                                                             | 17:30 P                                                                                                  | AYSANDU                                                                                         | 0                                                                |     |  |          |
| 347100 CARBAJAL TABAREZ, SUSANA MAB                                                                                                    | Mié 17/10/2018                                                                                                    | 09:00                                                                             | 12:00 P                                                                                                  | AYSANDU                                                                                         | 0                                                                |     |  |          |
| 315156 COLOMBO, GABRIELA                                                                                                    | Mié 17/10/2018                                                                                                    | 09:00                                                                             | 17:30 P                                                                                                  | AYSANDU                                                                                         | 0                                                                |     |  |          |
| 462013 MORALES, XIMENA                                                                                                    | Jue 18/10/2018                                                                                                    | 09:00                                                                             | 13:00 P                                                                                                  | AYSANDU                                                                                         | 0                                                                |     |  |          |
| 071157 BELLAGAMBA, MIGUEL                                                                                                    | Jue 18/10/2018                                                                                                    | 09:00                                                                             | 12:00 P                                                                                                  | AYSANDU                                                                                         | 0                                                                |     |  |          |
| 071157 BELLAGAMBA, MIGUEL                                                                                                    | Jue 18/10/2018                                                                                                    | 13:00                                                                             | 17:00 P.                                                                                                 | AYSANDU                                                                                         | 0                                                                |     |  |          |
| 462013 MORALES, XIMENA                                                                                                    | Jue 18/10/2018                                                                                                    | 14:00                                                                             | 17:30 P                                                                                                  | AYSANDU                                                                                         | 0                                                                |     |  |          |
| 347100 CARBAJAL TABAREZ, SUSANA MAB                                                                                                    | Vie 19/10/2018                                                                                                    | 09:00                                                                             | 17:00 P                                                                                                  | AYSANDU                                                                                         | 0                                                                |     |  |          |
| 767004 BORGHI, YANINA                                                                                                    | Vie 19/10/2018                                                                                                    | 09:00                                                                             | 17:00 P                                                                                                  | AYSANDU                                                                                         | 0                                                                |     |  | <b>R</b> |
| 555262 UMPIERRE, ANDRES                                                                                                    | Lun 22/10/2018                                                                                                    | 09:00                                                                             | 17:00 P                                                                                                  | AYSANDU                                                                                         | 0                                                                |     |  |          |
| 315156 COLOMBO, GABRIELA                                                                                                    | Lun 22/10/2018                                                                                                    | 09:00                                                                             | 17:30 P                                                                                                  | AYSANDU                                                                                         | 0                                                                |     |  |          |
| 555262 UMPIERRE, ANDRES                                                                                                    | Mar 23/10/2018                                                                                                    | 09:00                                                                             | 17:00 P                                                                                                  | AYSANDU                                                                                         | 0                                                                |     |  | 70       |
| 315156 COLOMBO, GABRIELA                                                                                                    | Mar 23/10/2018                                                                                                    | 09:00                                                                             | 17:30 P.                                                                                                 | AYSANDU                                                                                         | 0                                                                |     |  | 72       |
| 47100 CARBAJAL TABAREZ, SUSANA MAB                                                                                                    | Mié 24/10/2018                                                                                                    | 09:00                                                                             | 12:00 P                                                                                                  | AYSANDU                                                                                         | 0                                                                |     |  |          |
| 315156 COLOMBO, GABRIELA                                                                                                    | Mié 24/10/2018                                                                                                    | 09:00                                                                             | 17:30 P.                                                                                                 | AYSANDU                                                                                         | 0                                                                |     |  |          |
| 462013 MORALES, XIMENA                                                                                                    | Jue 25/10/2018                                                                                                    | 09:00                                                                             | 13:00 P                                                                                                  | AYSANDU                                                                                         | 0                                                                |     |  |          |

Puede usar distintos tipos de filtros para encontrar el Profesional, Profesión, Sucursal, fechas, etc. así dispondrá de toda la información necesaria en una misma pantalla.

Luego de seleccionado el turno deseado hacer clic sobre el icono de la flecha de retorno.

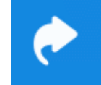

Se retorna a la pantalla de ingreso de Cita con toda la información del turno, para la selección de la HORA a asignar, dispone de una rejilla Turnos donde debe hacer clic sobre la hora deseada y otra rejilla Citas que muestra las horas que ya se encuentran tomadas.

| 😤 Citas - Ingresar           |                      |                       |                               |                        |                     |                                   | -                                | . 🗆 X | Basta con                                         |  |
|------------------------------|----------------------|-----------------------|-------------------------------|------------------------|---------------------|-----------------------------------|----------------------------------|-------|---------------------------------------------------|--|
| Ingreso de                   | Cita                 |                       | CASH Sin contratos pendiente. |                        |                     |                                   |                                  |       | seleccionar la                                    |  |
| Cuenta Id.                   | 35149479             | TANCO, MAU            | JRICIO                        | С                      | LIENTE              |                                   | Buscar                           |       | hora del Turno                                    |  |
| Datos del T                  | urno 158             |                       |                               |                        |                     |                                   |                                  |       | Asignada,                                         |  |
| Profesional                  | 19847100             | CARBAJAL TABAREZ, SUS | ANA MABEL                     | 1 Sucursal             | PAYSANDU            |                                   |                                  |       | pero puede                                        |  |
| 10/10/2018 Dia<br>Comentario | Miércoles,           | 10 de Octubre de 2018 | Hora Inicio 09:00             | Final 12:00<br>Cada 30 | Asignada<br>0 09:30 | Turnos<br>09:00<br>09:30<br>10:00 | Citas<br>09:00<br>09:30<br>10:00 |       | ingresar una<br>Nota de la                        |  |
| Datos de la                  | Cita<br>escriba aquí | algún detalle.        |                               | 1                      |                     | 11:00<br>11:30                    | 11:00<br>11:00                   |       | Cita.                                             |  |
|                              | <b></b>              |                       |                               |                        | <u>Actualizar</u>   | 1                                 | Guardar                          |       | Para terminar<br>haga clic en el<br>botón Guardar |  |

Los ingresos de CITAS son simple y ágiles, no puede realizar una eliminación o consultar Citas desde éste módulo, para ello tiene que tener nivel suficiente y usar el módulo de Mantenimiento de Citas.

## Módulo CLINICA

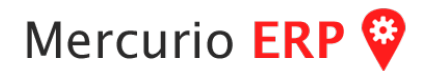

Mantenimiento de CITAS, ingrese un período de fechas para visualizar todas la citas creadas, si selecciona el botón ingresar pasará a la pantalla de Ingreso de Cita. Puede filtrar por distintas opciones, ordenar y exportar, con nivel suficiente puede eliminar una Cita mal cargada.

| 🔅 Citas - Mante | enimient    | to                             |                           |           |      |             |            |    |          |        | _ 🗆 × |
|-----------------|-------------|--------------------------------|---------------------------|-----------|------|-------------|------------|----|----------|--------|-------|
| (               | Mante<br>Pe | enimien<br><sup>eríodo</sup> 1 | to de Cita<br>₀/10/2018 💌 | S         | 18 💌 |             |            |    |          |        | Q     |
| Fecha           | Hora        | Paciente                       | Profesional               | Profesión | Nota | Ingresado ( | el         | OK | Sucursal | Acceso |       |
| 10/10/2018      | 09:00       | 4577770                        | 9 19847100                | 2261      |      | 08/10/2018  | 09.20.26   | NO | PAYSANDU | ROSANA |       |
| 10/10/2018      | 09:00       | 4768635                        | 36315156                  | 0         |      | 10/10/2018  | 3 11:12:07 | NO | PAYSANDU | GRECIA |       |
| 10/10/2018      | 09:30       | 2899825                        | 5 19847100                | 2261      |      | 10/10/2018  | 9:40:59    | NO | PAYSANDU | GRECIA |       |
| 10/10/2018      | 10:00       | 2829023                        | 7 36315156                | 0         |      | 03/10/2018  | 11.48.24   | NO | PAYSANDU | ROSANA |       |
| 10/10/2018      | 10:00       | 4231108                        | 5 19847100                | 2261      |      | 08/10/2018  | 3 14.18.15 | NO |          | ROSANA |       |
| 10/10/2018      | 10:30       | 5329239                        | 7 36315156                | 0         |      | 04/10/2018  | 8 00.03.00 | NO | PAYSANDU | ROSANA |       |
| 10/10/2018      | 10:30       | 3808300                        | 8 19847100                | 2261      |      | 10/10/2018  | 8 10:30:31 | NO | PAYSANDU | GRECIA |       |
| 10/10/2018      | 11:00       | 43900333                       | 2 19847100                | 2261      |      | 10/10/2018  | 8 10:31:23 | NO | PAYSANDU | GRECIA |       |
| 10/10/2018      | 11:00       | 4286052                        | 5 19847100                | 2261      |      | 10/10/2018  | 3 11:08:45 | NO | PAYSANDU | GRECIA |       |
| 10/10/2018      | 11:30       | 3637146                        | 5 19847100                | 2261      |      | 10/10/2018  | 3 11:09:54 | NO | PAYSANDU | GRECIA |       |
| 10/10/2018      | 13:00       | 3001891                        | 36315156                  | 0         |      | 08/10/2018  | 3 14.19.00 | NO |          | ROSANA |       |
| 10/10/2018      | 14:00       | 5403666                        | 5 36315156                | 0         |      | 04/10/2018  | 8 00.03.56 | NO | PAYSANDU | ROSANA |       |
| 10/10/2018      | 14:30       | 4471009                        | 7 36315156                | 0         |      | 04/10/2018  | 8 00.05.31 | NO | PAYSANDU | ROSANA |       |
| 10/10/2018      | 15:00       | 12941004                       | 4 36315156                | 0         |      | 04/10/2018  | 8 00.06.40 | NO | PAYSANDU | ROSANA |       |
| 10/10/2018      | 16:30       | 3039284                        | 5 36315156                | 0         |      | 04/10/2018  | 8 00.11.44 | NO | PAYSANDU | ROSANA |       |
| 10/10/2018      | 17:00       | 44646769                       | 36315156                  | 0         |      | 04/10/2018  | 8 00.15.15 | NO | PAYSANDU | ROSANA |       |
|                 |             |                                |                           |           |      |             |            |    |          |        | Az    |
|                 |             |                                |                           |           |      |             |            |    |          |        | Za    |
| Cantidad 1      | 6           |                                |                           |           |      |             |            |    |          |        | X     |

**Reporte de CITAS**, puede ser llamado desde el menú pero también desde la opción de Calendario, el reporte toma el mes/año y es agrupado por día.

|--|--|

| PAY:<br>10/10                                                           | SANDU<br>)/2018 20:11:10                                                                                                    |                                                                                                    |             | Listado de Citas<br>10/10/2018 |
|-------------------------------------------------------------------------|----------------------------------------------------------------------------------------------------|----------------------------------------------------------------------------------------------------|-------------|--------------------------------|
|                                                                         | 1                                                                                                    | Viernes, 5 de Octubre de 2018                                                                                                    | }           |                                |
| Hora<br>1200<br>1330<br>1500<br>1600                                    | Profesional<br>CARBAJAL TABAREZ, SUSANA<br>CARBAJAL TABAREZ, SUSANA<br>CARBAJAL TABAREZ, SUSANA<br>CARBAJAL TABAREZ, SUSANA                                                                                                    | <u>Paciente</u><br>GONZALEZ DOMINGUEZ,<br>BERTINAT MARSICO, ERIC<br>ELIZALDE ANGELO, GLORIA<br>MILANO SALVATIERRA, JUAN                                                                                                    | <u>Nota</u> |                                |
|                                                                         |                                                                                                    | Lunes, 8 de Octubre de 2018                                                                                                    |             |                                |
| Hora<br>900<br>930<br>930<br>1000<br>1030<br>1030<br>1100<br>1100<br>11 | Profesional<br>COLOMBO, GABRIELA<br>UMPIERRE, ANDRES<br>UMPIERRE, ANDRES<br>COLOMBO, GABRIELA<br>UMPIERRE, ANDRES<br>COLOMBO, GABRIELA<br>UMPIERRE, ANDRES<br>COLOMBO, GABRIELA<br>UMPIERRE, ANDRES<br>COLOMBO, GABRIELA<br>UMPIERRE, ANDRES<br>COLOMBO, GABRIELA<br>UMPIERRE, ANDRES<br>COLOMBO, GABRIELA | Paciente<br>SOSA, MARIA JOSE<br>VELAZQUEZ, AGUSTINA SOLEDAD<br>MEDINA MENDEZ, OVIDIO<br>LEMOS, MARIA NATALIA<br>BENITEZ, NATALIA<br>ETCHECOPAR JESUS, NORMA<br>MANASSI DOYENART, JUAN<br>CUNHA, LUZMILA BELEN<br>ALMADA, EZEQUIEL<br>MUZZIO DURE, FRANCO<br>LEDESMA VAZQUEZ, ROSALINO<br>CUFRE, DARIA MARTIR<br>JAVIEL BRITOS, NOELIA LETICIA<br>KLEIN HEREDIA, DIEGO<br>SCHNEIDER, Sigrid | <u>Nota</u> |                                |

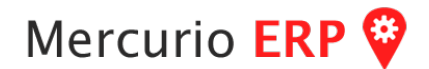

DE CITA

**Calendario de CITAS**, muestra un calendario del mes donde indica el día que tiene cita con una alfiler, así de una forma rápida se puede visualizar la situación del mes, día a día, haciendo clic en uno de los días se muestra en la rejilla el detalle solo para ese día.

| 018 <b>O</b> | ctubre         |               |                |                |                | 117 eventos. | Profesional      |           |
|--------------|----------------|---------------|----------------|----------------|----------------|--------------|------------------|-----------|
| Dom          | Lun            | Mar           | Mie            | Jue            | Vie            | Sab          | Reporte de Citas |           |
| 30           | 1              | 2             | 3              | 4              | <b>P</b><br>5  | 6            | Ноу              | Día Mes I |
| 7            | 8              | <b>P</b><br>9 | 2<br>10        | 2              | 12             | 13           |                  |           |
| 14           | <b>P</b><br>15 | 16            | <b>P</b><br>17 | <b>P</b><br>18 | <b>P</b><br>19 | 20           |                  |           |
| 21           | 22             | 23            | 24             | <b>2</b> 5     | 26             | 27           |                  |           |
| 28           | 29             | 30            | 31             | 1              | 2              | 3            | Miércoles        | Citas 👂   |
| 4            | 5              |               | 7              |                |                | 10           | octubre<br>2020  | 8<br>8    |

Al seleccionar hacer clic sobre un día se muestra en la rejilla el detalle del mismo.

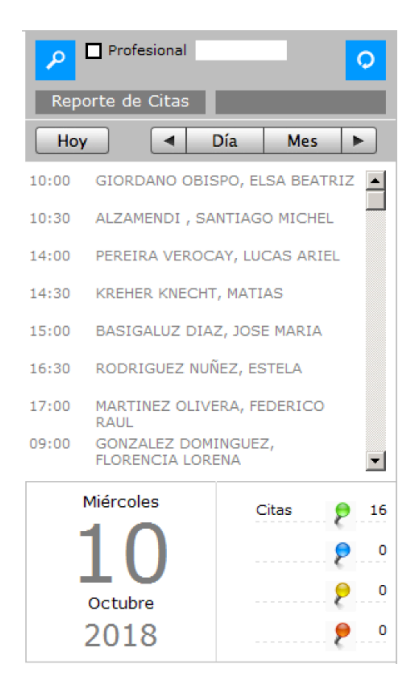

También puede aplicarle un filtro al calendario por Profesional, de forma de poder ver solo los días asignado a un Profesional y su distribución de Pacientes.

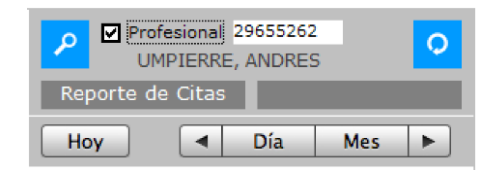

Si no conoce el número de cuenta del Profesional, puede usar el botón de buscar, también dispone en éste módulo del botón para Reporte de Citas, comentado anteriormente.

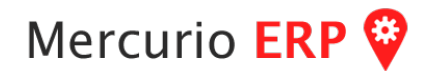

**Historia Clínica**, permite registrar las incidencias sobre un Paciente, para ello desde el menú seleccione el ícono correspondiente (también puede acceder desde otros puntos), ingresando el número de cuenta se mostrara su historial.

| Ь                 | Historia Cli                   | ínica de TAI | NCO, MAURICIO             |       |                                |                     | Completo<br>0        | 0  |
|-------------------|--------------------------------|--------------|---------------------------|-------|--------------------------------|---------------------|----------------------|----|
|                   | <u>Cuenta Id.</u>              | 35149479     | Busca en base VIEJA (temp | oral) |                                | MAURICI             | Profesional<br>0     | 1  |
| Fech<br>06/10/201 | a Profesional<br>8 CONTADO   0 |              | Nota<br>hola              |       | Link<br>Y:\Desarrollo\graficos | Tratamiento Su<br>0 | c. Acceso<br>1 TANCO |    |
|                   |                                |              |                           |       |                                |                     |                      | ÷  |
|                   |                                |              |                           |       |                                |                     |                      |    |
|                   |                                |              |                           |       |                                |                     |                      |    |
|                   |                                |              |                           |       |                                |                     |                      | Ō  |
|                   |                                |              |                           |       |                                |                     | F                    |    |
| <b></b>           |                                | NOTA         |                           |       | LINK                           |                     |                      | \$ |

Para agregar un registro, haga clic en el botón correspondiente e ingrese los datos básicos (por el momento) como la nota y el link a un archivo.

Atencion! el link al archivo si es local, solo podrá acceder quien lo ingreso, para que todos tengan acceso es recomendable usar un servidos de archivos en la nube.

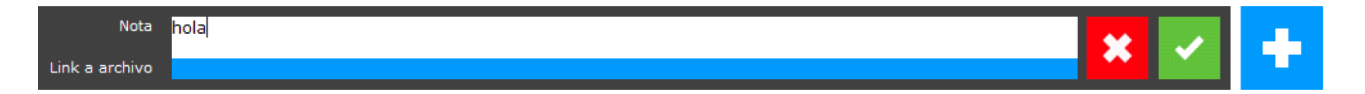

En la pantalla demás del botón agregar, dispone (si tiene nivel suficiente) de la papelera para poder eliminar una línea (lo cual no es recomendable) eso generara un registro en bitácora para controlar quién lo hizo, se recomienda que no se elimine, sino que se haga otro registro de contrapartida, es decir explicando el error, etc.

También al seleccionar una linea, los datos son presentados en la parte inferior, y se dispone de un botón para acceder a la apertura del archivo link en caso de existir.